# Automation Protocols Suite (APS) Installing Protocols

Rev. A March 22, 2001

## Contents

| Installing a | Protocol from the APS CD | 1   |
|--------------|--------------------------|-----|
| Step 1:      | Access the Firmware      | . 1 |
| Step 2:      | Assign an IP Address     | . 1 |
| Step 3:      | Ping the Device Server   | . 2 |
| Step 4:      | Query the Device Server  | . 3 |
| Step 5:      | Load the Protocol        | . 3 |
| Telnet te    | o the Device Server      | . 4 |

# Installing a Protocol from the APS CD

The Device Server comes with the Standard protocol installed. You can install another protocol by following these steps. If you later decide to re-install the Standard protocol, you can do so by this method.

#### Step 1: Access the Firmware

- **1** Insert the APS CD in the CD-ROM drive. The installation wizard begins to install the firmware.
- **2** Follow the prompts in the installation wizard. The Configuration Utility Window displays.

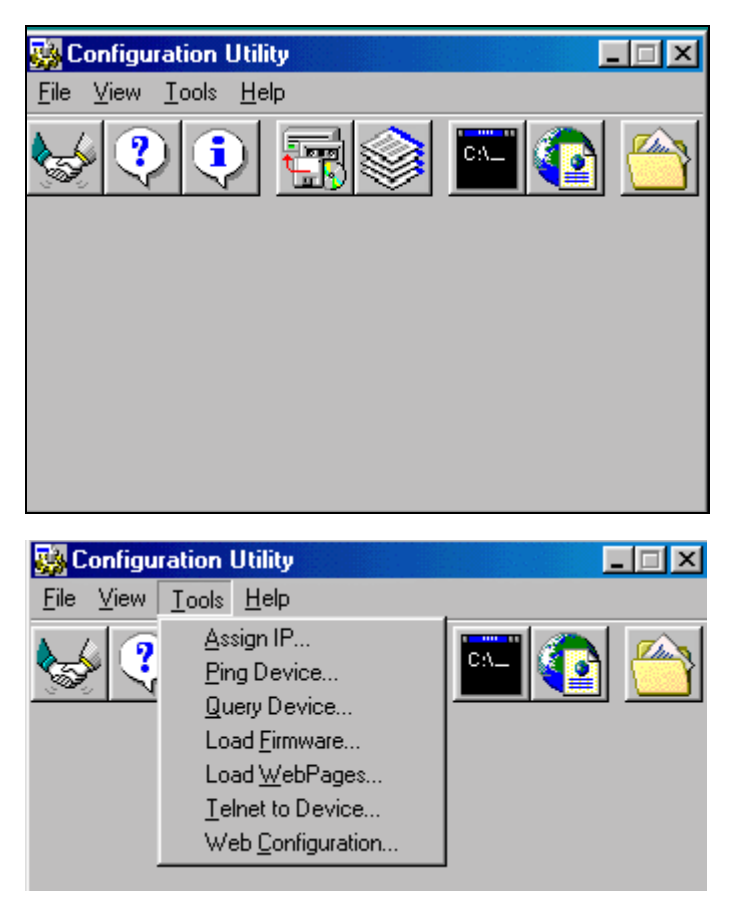

The icons on the toolbar and the Tools menu options perform the same actions.

## Step 2: Assign an IP Address

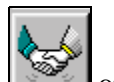

1 Click the Assign IP icon is or select **Tools→Assign IP**. The Assign IP window displays.

| 🐝 Assign IP A                                                      | ddress X                                       |  |  |  |  |
|--------------------------------------------------------------------|------------------------------------------------|--|--|--|--|
| - Target                                                           |                                                |  |  |  |  |
| Enter IP Ad<br>192.168.11                                          | dress to assign (decimal dot notation)<br>.188 |  |  |  |  |
| Enter the Hardware or Ethernet Address<br>(e.g. 00-20-4A-14-01-18) |                                                |  |  |  |  |
| 00-20-4A-5                                                         | 1-11-60                                        |  |  |  |  |
|                                                                    | Set IP Address                                 |  |  |  |  |

- 2 In the Enter IP Address to assign field, type the IP address of the Device Server (XXX.XXX.XXX.XXX format).
- **3** In the **Enter the Hardware or Ethernet Address field**, type the Ethernet address listed on the Device Server label (on the bottom). This is the MAC address.
- 4 Click the **Set IP Address** button. The Assign IP Successful message displays.
- 5 Click OK.

#### Step 3: Ping the Device Server

Ping the Device Server to make sure it has the assigned IP address.

Click the **Ping** icon or select **Tools→Ping Device**. The Ping Device window displays.

| arget          |                 |                      |                      |                    |                |              |
|----------------|-----------------|----------------------|----------------------|--------------------|----------------|--------------|
| Enter IP Ad    | ldress:  192.16 | 8.11.188             |                      | Pin                | g              | Clear Status |
| Status         |                 |                      |                      | <u>.</u>           |                |              |
| Pingi          | ag 192 169      | 11 199               | uith 22 1            | butas of           | data           | A            |
| n Ing I        | ig 172.100      |                      |                      | Jyces of           | uata.          |              |
| Reply          | received:       | bytes= .<br>bytes= : | 32, ICMP<br>32, ICMP | seq= 1,<br>seq= 2, | time=<br>time= | 7ms<br>2ms   |
|                | received:       | bytes=               | 32, ICMP             | seq= 3,            | time=          | 5ms          |
| Reply          | wacajuad•       |                      |                      |                    | C THC -        | THIS         |
| Reply<br>Reply | received:       | nytes                | 52, ION              | 30 <b>4</b> 1,     |                |              |

2 Click the **Ping** button. Four *Reply received* messages display in the window, indicating that the IP address is functioning.

#### Step 4: Query the Device Server

1 Click the **Device Info** icon or select Tools→Query Device. The Query Device window displays. The IP address displays at the top.

| 🌺 Query Device     | X                        |
|--------------------|--------------------------|
| Target             |                          |
| Enter IP Address:  | 192.168.11.188           |
|                    | Get Device Information   |
| Device Information |                          |
| Hardware Address:  | 00-20-4A-51-11-60        |
| Firmware Version:  | 1.2                      |
| Firmware Type:     | AD                       |
| Device Type:       | one port (DinRail, Mini) |
|                    | Save Data in File        |

- 2 Click the **Get Device Information** button. The Device Information fields display information. **Firmware Type** indicates the protocol that is currently loaded on the device.
- 3 If you want to save the information in a log, click the Save Data in File button.

To view the log, click the **Data** icon.

## Step 5: Load the Protocol

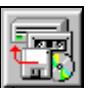

1 Click the Load icon icon icon or select Tools→Load Firmware. The Load Firmware window displays.

| 🐝 Load Firmware 🛛 🗙            |
|--------------------------------|
| Target                         |
| IP Address: 192.168.11.188     |
| Existing Firmware: Default APS |
| Source                         |
| Select FW File                 |
| PW File:                       |
| Cancel Download FW File        |

2 Click Select FW File. A list of firmware files displays.

| Open                                 |                                                            |   |   |         |          | ? ×          |
|--------------------------------------|------------------------------------------------------------|---|---|---------|----------|--------------|
| Look jn: 🔁                           | Firmware                                                   | • | £ | <u></u> | <b>e</b> |              |
| DF1 Multi-<br>Modbus B<br>Standard 1 | Master_ad0102.rom<br>ridge_am0137.rom<br>Funnel_aq0440.rom |   |   |         |          |              |
| File <u>n</u> ame:                   | DF1 Multi-Master_ad0102.rom                                |   |   |         |          | <u>O</u> pen |
| Files of <u>type</u> :               | ROM Files (*.ROM)                                          |   |   | •       |          | Cancel       |
|                                      | 🔲 Open as <u>r</u> ead-only                                |   |   |         |          |              |

- **3** Select the desired protocol and click **Open**. The selected file displays in the FW File field.
- 4 Click **Download FW File**. The *File download successful* message displays.
- 5 Click OK.

*Note: If desired, run another query to confirm that the protocol has been installed.* 

#### Telnet to the Device Server

To view or update the Device Server configuration, you first open a Telnet connection.

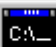

- 1 Click the **Telnet** icon or select **Tools**→ **Telnet to Device**. The Configuration Set-Up window for the protocol displays.
- **2** Continue with the appropriate configuration procedure for the protocol you installed.